## BIOS modification of Orb and Orb XF consoles to allow for software updates via USB bootable drives.

Please follow the below information if you are experiencing issues installing software on your Orb or OrbXF console with a USB bootable drive.

WARNING: Misuse could result in the console not booting, please consult with Zero 88 service department before carrying these instructions out.

The following instructions detail how to modify the Bios setting for customers that are experiencing issues with updating software on Orb & OrbXF consoles using large capacity USB drives or with drives created using Windows 8 or 10.

A monitor and keyboard are required to carry out the modifications.

- 1. Without the desk being powered on connect the keyboard and monitor.
- 2. Hold F2 on the keyboard and power the desk on
- 3. You should be presented with a pass code prompt:

| PhoenixBIOS Setup Utility   |
|-----------------------------|
|                             |
| Enter Password (            |
| Enter Accepts<br>Esc Clears |

- 4. At the password prompt release F2 and type TBD, then press enter.
- 5. The Bios Info screen will be displayed:

|                                                                                                    | PhoenixBI    | OS Setup   | Utility    |           |                |
|----------------------------------------------------------------------------------------------------|--------------|------------|------------|-----------|----------------|
| Info Main A                                                                                                    | dvanced S    | Becur i ty | Power      | Boot      | Exit           |
|                                                                                                    |              |            |            |           |                |
| <b>Bios Version</b>                                                                                             | MODBR131     |            |            |           | 1              |
| BIOS Date                                                                                                    | 06/27/08     |            |            |           |                |
| Board Name                                                                                                    | MODB         |            |            |           |                |
| Board Class                                                                                                    | CPU          |            |            |           |                |
| Serial Number                                                                                                   | YXE3D0019    |            |            |           |                |
| Manufacturing Date                                                                                              | 04/08/2010   |            |            |           |                |
| Hardware Revision                                                                                               | 05.00        |            |            |           |                |
| Boot Counter                                                                                                    | 0893         |            |            |           |                |
| CPIL Tune                                                                                                    | Celeron(R)   | 1 nrocess  | ır         | 1 50687   |                |
| CPII Sneed                                                                                                    | 1500 MHz     | . p. 00000 |            | 1. OV UNL |                |
| Microcode:                                                                                                    | 32 (0x20)    |            |            |           | 1              |
| Contraction of the second second second second second second second second second second second second second s |              |            |            |           |                |
| System Memory                                                                                                   | 640 KB       |            |            |           |                |
| Extended Memory                                                                                                 | 514048 KB    |            |            |           |                |
| Shadow Ram                                                                                                    | 384 KB       |            |            |           | •              |
|                                                                                                    |              |            |            |           |                |
| Malo 11 Selec                                                                                                   | t Item -/•   | Change     | Values     | 199       | Setum Defaults |
| Esc Exit • Selec                                                                                                | t Menu Enter | Select     | ▶ Sub-Menu | F10       | Save and Exit  |

6. Tap the left arrow key twice to open the Boot Option screen:

| Info    | Main      | Advanced       | Security      | Power                       | Boot                                                 | Exit          |
|---------|-----------|----------------|---------------|-----------------------------|------------------------------------------------------|---------------|
|         |           |                |               |                             | Item Sp                                              | ecific Help   |
| Boot p  | riority o | rder :         |               |                             |                                                      |               |
| 1:      | USB KEY:  |                |               |                             |                                                      |               |
| 2:      | USB CDROM | :              |               |                             | Keys used                                            | to view or    |
| 3:      | IDE CD:   |                |               |                             | configure                                            | devices:      |
| 4:      | IDE 0:    |                |               |                             | Up and Do                                            | wn arrows     |
| 5:      | IDE 1:    |                |               |                             | select a                                             | device.       |
| 6:      | IDE 2:    |                |               |                             | <+> and <                                            | -> moves      |
| 7:      | IDE 3: CF | Card-(SS)      |               |                             | the device                                           | e up or down. |
| 8:      |           |                |               |                             | <f> and &lt;</f>                                     | r> specifies  |
| Exc lud | ed from b | oot order:     |               |                             | the device                                           | e fixed or    |
| :       | USB FDC:  |                |               |                             | removable                                            |               |
|         |           |                |               |                             | <x> exclu</x>                                        | de or include |
| :       | USB ZIP:  |                |               |                             | the device                                           | e to boot.    |
| : 1     | USB LS120 | ÷              |               |                             | <shift +<="" td=""><td>1&gt; enables or</td></shift> | 1> enables or |
| :       | PCI BEU:  |                |               |                             | disables .                                           | a device.     |
| :       | PCI SCSI: |                |               |                             | <1 - 4> L                                            | oads default  |
| 1       | Bootable  | Add-in Cards   |               |                             | boot sequ                                            | ence.         |
|         |           |                |               |                             |                                                      |               |
|         |           |                |               |                             |                                                      |               |
| 1 He    | lp 11 Se  | elect Item -   | /• Change U   | Jalues                      | F9 Se                                                | tup Defaults  |
| isc Ex  | it S      | elect Menu 🛽 🗈 | nter Select 🕨 | <ul> <li>Sub-Mer</li> </ul> | iu F10 Sa                                            | ve and Exit   |

- 7. To allow booting from high capacity USB drives or drives created on Windows 8 or 10, the "USB HDD :" option needs to be at the top of the Boot priority list.
- 8. You may find this in the Excluded list so will need to move this to the Boot list. Use the arrow down key to highlight the option and press "x" (lower case). This will appear at the bottom of the Boot Priority list:

| PhoenixBIOS Setup Utility                                                                                                    |                                                                                                    |                                                       |               |                   |                                                                                                    |                                                                                                    |  |
|----------------------------------------------------------------------------------------------------|----------------------------------------------------------------------------------------------------|-------------------------------------------------------|---------------|-------------------|----------------------------------------------------------------------------------------------------|----------------------------------------------------------------------------------------------------|--|
| Info                                                                                                    | Main                                                                                                    | Advanced                                              | Secur i ty    | Power             | Boot                                                                                                    | Exit                                                                                                    |  |
| Boot v                                                                                                    | nionitu or                                                                                                    | doni                                                  |               |                   | Item Spo                                                                                                    | ecific Help                                                                                                    |  |
| Boot p<br>1:<br>2:<br>3:<br>4:<br>5:<br>6:<br>7:<br>8:<br>7:<br>8:<br>7:<br>8:<br>7:<br>8:<br>7:<br>8:<br>7:<br>2:<br>2:<br>2:<br>2:<br>2:<br>2:<br>2:<br>2:<br>2:<br>2:<br>2:<br>2:<br>2: | riority or<br>USB KEY:<br>USB CDROM-<br>IDE CD:<br>IDE 0:<br>IDE 2:<br>IDE 3: CF<br>USB 4T00:<br>IDE 4F00 b<br>USB FDC:<br>USB ZIP:<br>USB ZIP:<br>USB ZIP:<br>USB ZIP:<br>PCI SECI<br>PCI SCSI:<br>Bootable f | rder:<br>Card-(SS)<br>pot order:<br>:<br>Hdd-in Cards |               |                   | Keys used<br>configure<br>Up and Dou<br>select a co<br><+> and <-<br>the device<br><fd <1<br="" and="">the device<br/>removable<br/><x> exclue<br/>the device<br/><shift +="" 1<br="">disables a<br/>&lt;1 - 4&gt; Lo<br/>boot seque</shift></x></fd> | to view or<br>devices:<br>wm arrows<br>device.<br>-> moves<br>e up or down.<br>r> specifies<br>e fixed or<br>de or include<br>e to boot.<br>1> enables or<br>a device.<br>oads default<br>ence. |  |
| F1 He                                                                                                    | lp 11 Se                                                                                                    | elect Item -                                          | Change Select | Values<br>Sub-Men | F9 Set                                                                                                    | tup Defaults                                                                                                    |  |

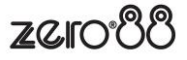

9. Once this is in the Boot list use the + key to move it up the list to the top:

|       |            | Phoen          | ixBIOS Setup I | Itility |                                                      |               |
|-------|------------|----------------|----------------|---------|------------------------------------------------------|---------------|
| Info  | Main       | Advanced       | Secur i ty     | Power   | Boot                                                 | Exit          |
|       |            |                |                |         | Item Sp                                              | ecific Help   |
| Boot  | priority o | rder :         |                |         | •                                                    |               |
|       |            |                |                |         |                                                      |               |
| 2:    | USB KEY:   |                |                |         | Keys used                                            | to view or    |
| 3:    | USB CDROM  | :              |                |         | configure                                            | devices:      |
| 4:    | IDE CD:    |                |                |         | Up and Do                                            | wn arrows     |
| 5:    | IDE 0:     |                |                |         | select a                                             | device.       |
| 6:    | IDE 1:     |                |                |         | <+> and <                                            | -> moves      |
| 7:    | IDE 2:     |                |                |         | the devic                                            | e up or down. |
| 8:    | IDE 3: CF  | Card-(SS)      |                |         | <f>&gt; and &lt;</f>                                 | r> specifies  |
| Exclu | ded from b | oot order:     |                |         | the devic                                            | e fixed or    |
| :     | USB FDC:   |                |                |         | removable                                            |               |
| :     | USB ZIP:   |                |                |         | <x> exclu</x>                                        | de or include |
|       | USB LS120  | :              |                |         | the devic                                            | e to boot.    |
| :     | PCI BEU:   |                |                |         | <shift +<="" td=""><td>1&gt; enables or</td></shift> | 1> enables or |
|       | PCI SCSI:  |                |                |         | disables                                             | a device.     |
| :     | Bootable ( | Add-in Cards   |                |         | <1 - 4> L                                            | oads default  |
|       |            |                |                |         | boot segu                                            | ence.         |
|       |            |                |                |         |                                                      |               |
|       |            |                |                |         |                                                      |               |
| 1 H   | elp 11 Se  | elect Item 🚽   | /• Change      | Jalues  | F9 Se                                                | tup Defaults  |
| lsc E | xit • Se   | elect Menu 🛽 🗈 | nter Select (  | Sub-Mer | nu F10 Sa                                            | we and Exit   |

10. When this is at the top of the list press F10 and confirm the changes by pressing enter. The console will reboot and load as normal. Once it has booted, insert the bootable USB drive formatted with ZerOS and turn the desk off and back on. This should then boot to the upgrade screen.

If you have any questions or need further assistance, please contact support@zero88.com

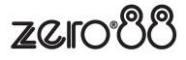